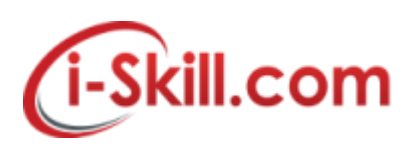

# Removing/Forget a Wireless from Mac OS

1. Click on Wi-Fi icon and select "Open Network Preferences" or go to "Network" preference pane from • Apple menu and System Preferences

| -  | 🚖 🛇 🗳 🥪 🥞 🍠 🧿 92% 📼 🛜 🐗                         | )) Sun 12:26 PM 👤 🔍 📰 |
|----|-------------------------------------------------|-----------------------|
|    | Wi-Fi: Looking for Networks 🍀<br>Turn Wi-Fi Off |                       |
|    | ✓ osxdaily.com                                  |                       |
| X  | Join Other Network<br>Create Network            | - DET                 |
|    | Open Network Preferences                        |                       |
| Xa |                                                 | KAR                   |

2. Select "Wi-Fi" from the network panel sidebar, then click the "Advanced" button at the right hand corner.

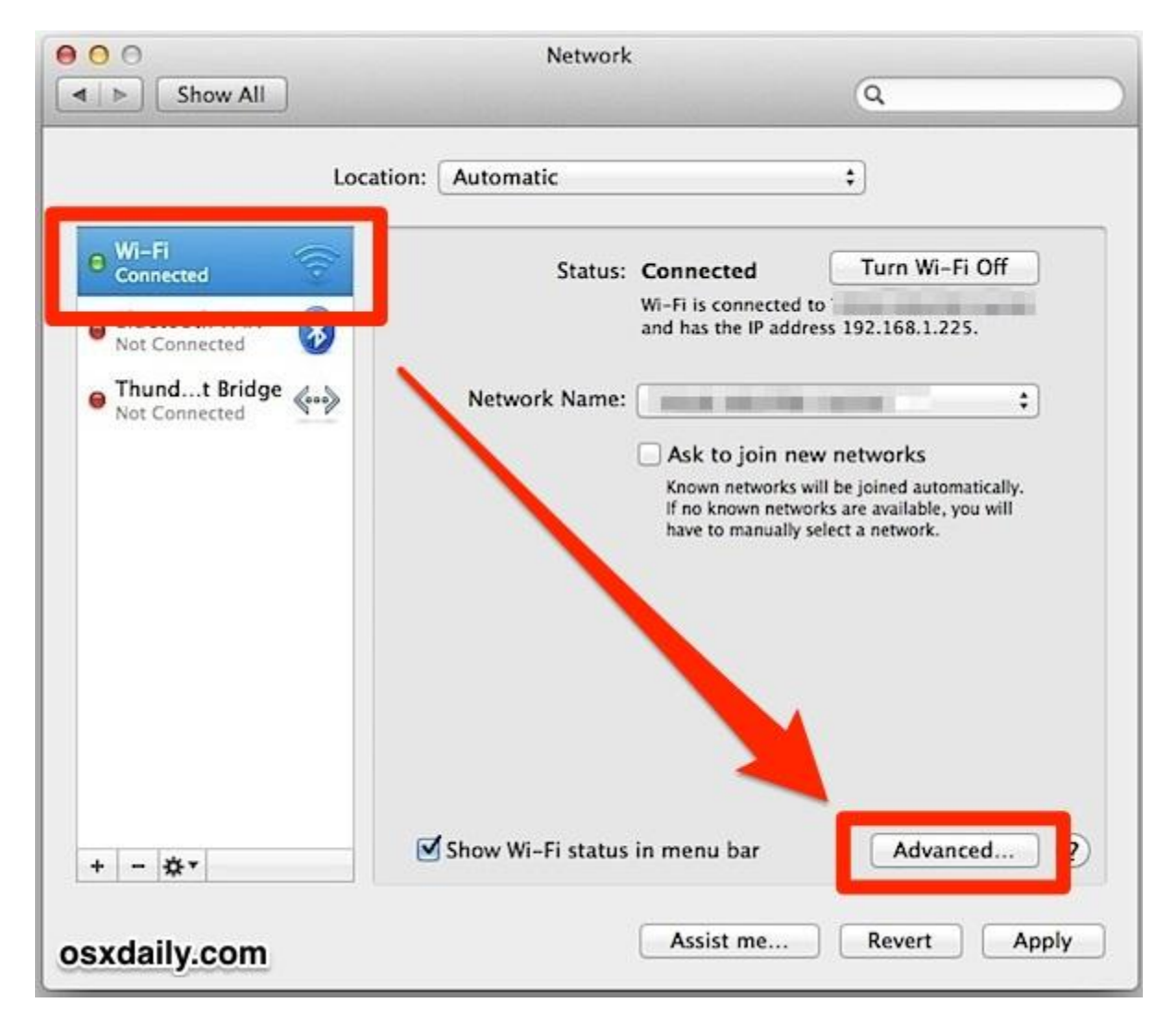

3. Inside "Wi-Fi" tab look under "Preferred Networks", you will find the router/network listings.

Copyright Reserved @ i-Skill Dynamics Sdn. Bhd.

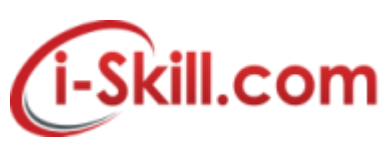

4. Select the network and then choose the [-] minus button to remove (forget) the wireless network

| O O Show All | Network                                                                                 | daily.co |
|--------------|-----------------------------------------------------------------------------------------|----------|
| 🤿 Wi-Fi      | Disative Automatic ()                                                                   |          |
| Wi-Fi        | TCP/IP DNS WINS 802.1X Proxies Hardware                                                 | )        |
| Preferred N  | Networks:                                                                               |          |
| Best Weste   | rn None                                                                                 |          |
| skyway       | None<br>None<br>WPA2 Personal                                                           |          |
| + -          | Drag networks into the order you prefer.<br>ove Wi-Fi network<br>is computer has joined | and with |

5. To confirm to remove/forget the Wi-Fi network select "Remove"

| 00              | Show All                   | Network                                                                                                    |
|-----------------|----------------------------|----------------------------------------------------------------------------------------------------|
| 🥱 w             | /i-Fi<br>Your N<br>will no | Ave Wi-Fi network "skyway"?<br>Iac and other devices using iCloud Keychain<br>longer join this Wi-Fi network.<br>Cancel |
| a Barrie        | Network Name               |                                                                                                    |
|                 | Best Western               | None                                                                                                    |
| A Local Content | skyway                     | None                                                                                                    |
|                 |                            | None<br>WPA2 Personal                                                                                                   |
|                 | + - Drag networks into     | the order you prefer.                                                                                                   |

- 6. Repeat previous steps to Remove/Forget other networks
- 7. Click "Apply" if required, then click "OK" to exit Wi-Fi tab.

Once a wireless network has been forgotten, OS X will no longer join it automatically – even if it is

the only network available.

Removed/forgotten networks can be reconnected by selecting from the Wi-Fi menu bar selection and entering the password.

Copyright Reserved @ i-Skill Dynamics Sdn. Bhd.

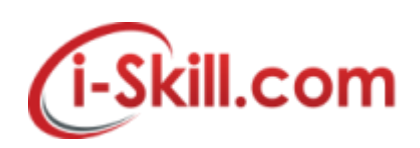

## **Removing/Forget Wireless Network in Windows 7**

To delete a wireless network profile in Windows 7:

- 1. Go to **Start** and click **Control Panel**.
- 2. Click View network status and tasks in the Control Panel window
- 3. The Network and Sharing Center window will display. Click Manage wireless networks.

| Vetwork an                          | Network and Sharing Center              | Search Contr     | rol Panel        |
|-------------------------------------|-----------------------------------------|------------------|------------------|
| Control Panel Home                  | View your basic network inf             | ormation and s   | et up            |
| Manage wireless networks            |                                         | 0                | See full may     |
| change adapter seconds              |                                         | _ 😒              | -stess contracts |
| Change advanced sharing<br>settings | TEST-PC home-network<br>(This computer) | Internet         |                  |
| See also                            | View your active networks               | Connect o        | or disconnec     |
| HomeGroup                           |                                         | Access type:     | Internet         |
| Internet Options                    | home natural                            | HomeGroup:       | Ready to create  |
| Windows Firewall                    | nome-network                            | Connectione: all | Wireless         |

4. The **Manage Wireless Networks** window will appear, and you can see all the wireless network connection profiles that have been configured on this computer. Select the profile you don't use anymore, and click on **Remove** to delete the selected profile.

| M     | lanage wireless net<br>indows tries to connect t | tworks that (                 | use (Wireless Net<br>cs in the order listed be | work Conne    | ection)       |   |
|-------|--------------------------------------------------|-------------------------------|------------------------------------------------|---------------|---------------|---|
| Add   | Remove Move up                                   | Move down                     | Adapter properties                             | Profile types | »             | 0 |
| Vetwo | orks you can view, modif<br>home-network         | y, and reorder (<br>Security: | 8)<br>WRA2-Personal                            | Types 4       | lny supported |   |
| L,    | nicole-network                                   | Security                      | WPA2-Personal                                  | Type /        | iny supported |   |
|       | ad-hoc-network                                   | Securityr                     | WPA2/Personal                                  | Type: A       | iny supported |   |

Copyright Reserved @ i-Skill Dynamics Sdn. Bhd.

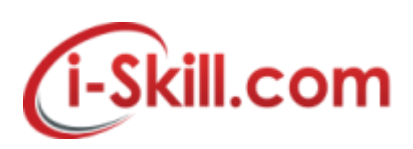

# Removing/Forget WiFi network in Windows 10

# How to forget a wireless network in Windows 10, using the Settings app

Click or tap on start menu, "Settings" will appear at shortcut taskbar.

| ≡       | Recently added              |                                            |           |                |
|---------|-----------------------------|--------------------------------------------|-----------|----------------|
|         | Keroes 3 Map Editor         |                                            |           | Tuesday        |
|         | Keroes 3 Campaign Editor    |                                            |           | 13             |
|         | Heroes of Might and Magic 3 | Mail                                       | Calendar  | É.             |
|         | Expand ~                    | Parțial însorit                            |           |                |
| 0       | Most used                   | 22°                                        | w         | е              |
|         | Opera                       | Ma Mi J V S                                | Word 2016 | Microsoft Edge |
| Setting | 15 🤁 Slack                  | <u> దీదిది 🔆 ది</u>                        | Music     | Maker Jam      |
| ٢       | 🤤 TeamViewer 11             | 22° 23° 22° 24° 25°<br>13° 12° 11° 14° 14° |           |                |
| 4       | Control Panel               | Buşteni                                    | Store     | â              |
| Ö       | Notepad                     |                                            |           |                |
|         | Ask me anything             | 0 😑 🚍 🚺                                    | F 🚺 🗟     |                |

Click or tap into settings to find Network & Internet.

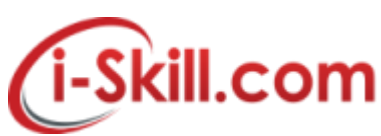

| ngs                                         |                                     |                                    | - 0                                |
|---------------------------------------------|-------------------------------------|------------------------------------|------------------------------------|
|                                             | Windows                             | s Settings                         |                                    |
|                                             | Find a setting                      | Q                                  |                                    |
|                                             |                                     |                                    | -0                                 |
| System                                      | Devices                             | Network & Internet                 | Personalization                    |
| Display, notifications, apps, power         | Bluetooth, printers, mouse          | Wi-Fi, airplane mode, VPN          | Background, lock screen,<br>colors |
| 0                                           | <u>e</u>                            | (1+                                | ൧                                  |
| Accounts                                    | A- <del>J-</del><br>Time & language | Ease of Access                     | Privacy                            |
| Your accounts, email, sync,<br>work, family | Speech, region, date                | Narrator, magnifier, high contrast | Location, camera                   |

The second option from the left of the Network & Internet window is called Wi-Fi. Click or tap on it.

| Settings           |   | - 0                                                      | × |
|--------------------|---|----------------------------------------------------------|---|
| lome               |   | Wi-Fi                                                    |   |
| Find a setting     | R | On On                                                    |   |
| Network & Internet |   | Show available networks                                  |   |
| Status             |   | Hardware properties                                      |   |
|                    |   | Manage known networks                                    |   |
| 문 Ethernet         |   | Wi-Fi Sense                                              |   |
|                    |   | Wi-Fi Sense connects you to suggested Wi-Fi hotspots.    |   |
| Sing Dial-up       |   | Remember, not all Wi-Fi networks are secure.             |   |
| % VPN              |   | Learn more                                               |   |
| ➡ Airplane mode    |   | Connect to suggested open hotspots                       |   |
|                    |   | On On                                                    |   |
| (p) Mobile hotspot |   | Show a notification banner when action is needed from me |   |
| C Data usago       |   |                                                          |   |

Copyright Reserved @ i-Skill Dynamics Sdn. Bhd.

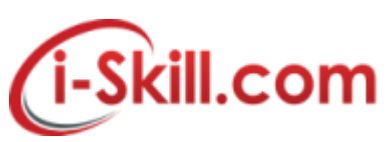

An alternative way is to click on the network icon from the system tray and then on the *"Network settings"* link from the bottom of the networks list.

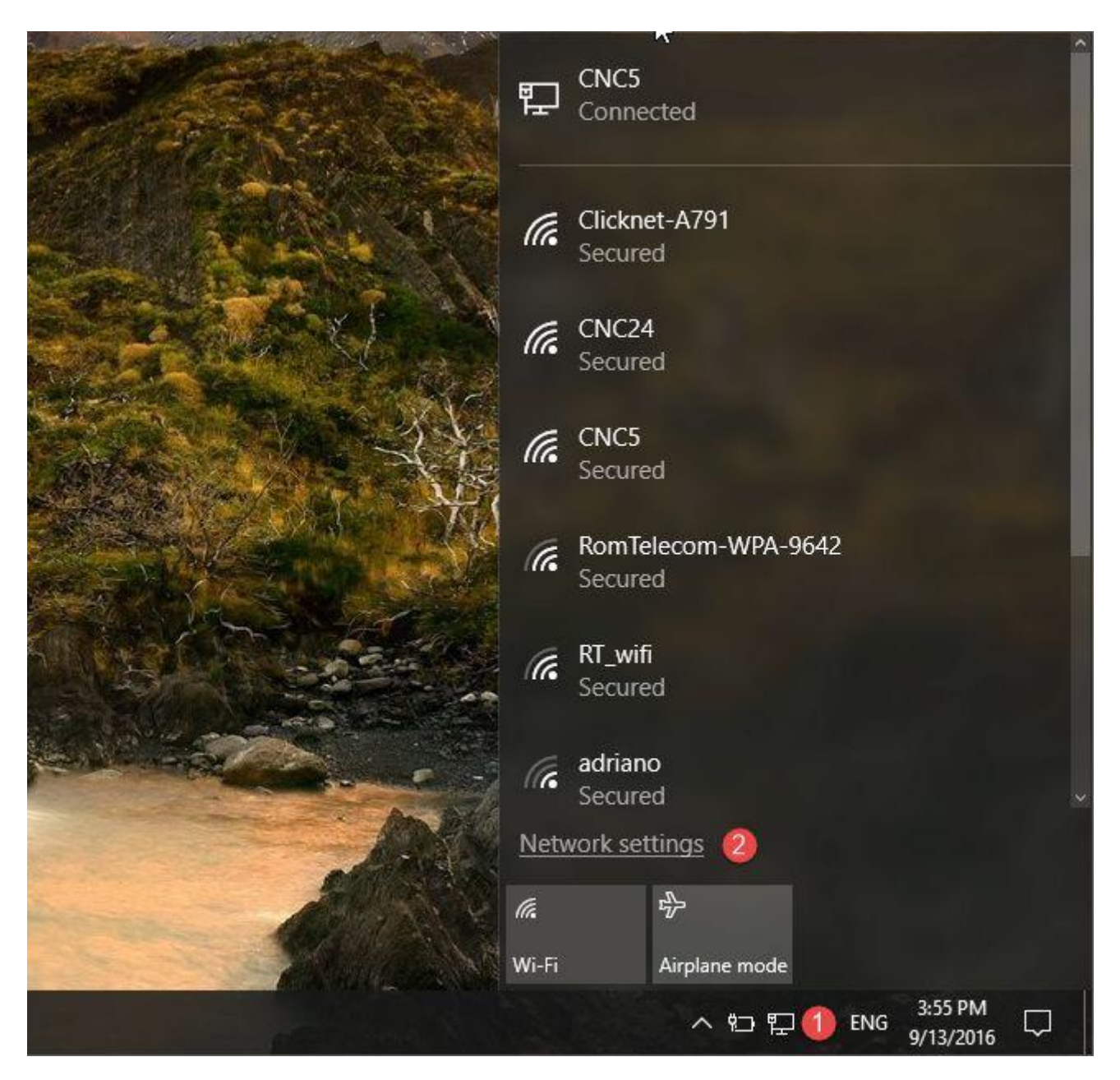

Then, on the right side of the *Wi-Fi* settings window, look for the settings section called simply *Wi-Fi*. It should be the first one you see. In it, click or tap on "Manage known networks".

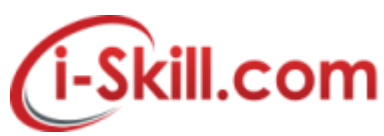

| • ←                                     | Settings          | - 🗆 X                                                       |
|-----------------------------------------|-------------------|-------------------------------------------------------------|
| ۲                                       | Home              | Wi-Fi                                                       |
| Fin                                     | d a setting $\wp$ | On On                                                       |
| Netw                                    | rork & Internet   | Show available networks                                     |
| ₿                                       | Status            | Hardware properties                                         |
| ſ.                                      | Wi-Fi             | Manage known networks                                       |
| ۲                                       | Ethernet          | Wi-Fi Sense                                                 |
| ¢                                       | Dial-up           | Wi-Fi Sense connects you to suggested Wi-Fi hotspots.       |
| ~~~~~~~~~~~~~~~~~~~~~~~~~~~~~~~~~~~~~~~ | VPN               | Learn more                                                  |
| ⇒                                       | Airplane mode     | Connect to suggested open hotspots                          |
| (cl))                                   | Mobile hotspot    | On Show a notification hanner when action is needed from me |
| G                                       | Data usage        | Show a notification bannel when action is needed non-me     |

In "Manage known networks" under setting section, the list of Wi-Fi networks saved on your Windows 10 PC or device will appear.

| ← Settings            | 1 | ۵ | × |
|-----------------------|---|---|---|
| 🕸 Wi-Fi               |   |   |   |
| Manage known networks |   |   |   |
| AndroidAP             |   |   |   |
| CNC24                 |   |   |   |
| CNC5                  |   |   |   |
|                       |   |   |   |
|                       |   |   |   |
|                       |   |   |   |

Copyright Reserved @ i-Skill Dynamics Sdn. Bhd.

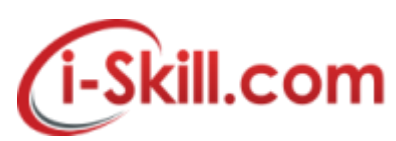

Click or tap on the wireless network that you require to forget, and Windows 10 will display 2 options: Properties and *Forget*. The *Properties* button will open a list with details about that Wi-Fi network.

| <ul> <li>✓ Settings</li> </ul> | 2<br>1<br>1 | × |
|--------------------------------|-------------|---|
| 🕸 Wi-Fi                        |             |   |
| Manage known networks          |             |   |
| AndroidAP                      |             |   |
| Properties Forget              |             |   |
| CNC24                          |             |   |
| CNC5                           |             |   |
|                                |             |   |
|                                |             |   |
|                                |             |   |

After you click or tap on the *Forget* button, Windows 10 immediately removes the wireless network from the list of known networks. If there are other networks you want your Windows 10 device to forget, repeat this procedure. Otherwise, you can simply close the *Settings* app.

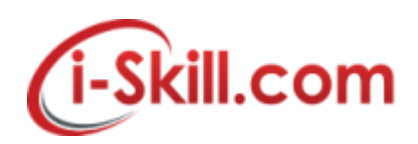

#### Removing/Forget WiFi Network iPhone and iPad

#### How to Forget a Wi-Fi Network on Your iPhone or iPad

In your Settings app, tap Wi-Fi to view available networks.

| ••••00 V          | erizon 🗟 4:18 PM     | @ <b>1</b> ∦ 24% 💽 |
|-------------------|----------------------|--------------------|
|                   | Settings             |                    |
|                   | Q Settings           |                    |
|                   |                      |                    |
| ≻                 | Airplane Mode        | $\bigcirc$         |
| <b>?</b>          | Wi-Fi                | SJML >             |
| *                 | Bluetooth            | On >               |
| ( <sup>(</sup> A) | Cellular             | >                  |
| ଡ                 | Personal Hotspot     | Off >              |
|                   |                      |                    |
|                   | Notifications        | >                  |
|                   | Control Center       | >                  |
| C                 | Do Not Disturb       | >                  |
|                   |                      |                    |
| $\oslash$         | General              | >                  |
| AA                | Display & Brightness | >                  |

In the list of networks, find the network you want iOS to forget and then tap the Info button to its right.

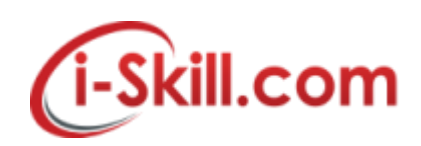

| ●●○○○ Verizon 🔤                                                                                                    | 4:19 PM |              |  |  |
|----------------------------------------------------------------------------------------------------|---------|--------------|--|--|
| Settings                                                                                                    | Wi-Fi   |              |  |  |
|                                                                                                    |         |              |  |  |
| Wi-Fi                                                                                                    |         |              |  |  |
| <ul> <li>SJML</li> </ul>                                                                                                    |         | ∎ ╤ (i)      |  |  |
| CHOOSE A NETWOR                                                                                                    | K       |              |  |  |
| JO                                                                                                    |         | • ≎ (i)      |  |  |
| LB WiFi                                                                                                    |         | <b>₽</b> 🗢 İ |  |  |
| xfinitywifi                                                                                                    |         | <b>╤</b> (j) |  |  |
| Other                                                                                                    |         |              |  |  |
|                                                                                                    |         |              |  |  |
| Ask to Join Netw                                                                                                    | vorks   | $\bigcirc$   |  |  |
| Known networks will be joined automatically. If no known<br>networks are available, you will have to manually select a<br>network. |         |              |  |  |

Tap "Forget This Network."

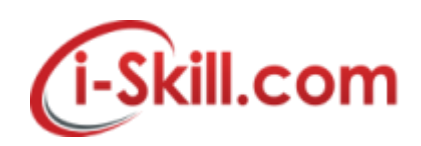

| ●●○○○ Verizon 🗢 | 4:20 PM                             | ® <b>1</b> % 23% ∎⊃ |  |
|-----------------|-------------------------------------|---------------------|--|
| 🗙 Wi-Fi         | LB WiFi                             |                     |  |
|                 |                                     |                     |  |
|                 |                                     |                     |  |
| Join Network    | C                                   |                     |  |
|                 |                                     | /                   |  |
| Forget This N   | Network                             |                     |  |
|                 |                                     |                     |  |
| IP ADDRESS      |                                     |                     |  |
| DHCP            | BootP                               | Static              |  |
| IP Address      |                                     |                     |  |
| Subnet Mask     | (                                   |                     |  |
| Router          |                                     |                     |  |
| DNS             | 75.75.75.75, 75.75.76.76, 2001:558: |                     |  |
| Search Doma     | ains hsd1                           | al.comcast.net      |  |
| Client ID       |                                     |                     |  |
|                 |                                     |                     |  |
| HTTP PROXY      |                                     |                     |  |
|                 |                                     | 1                   |  |

In the confirmation box, tap Forget.

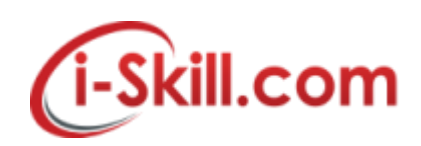

| ••ooo Ver                          | izon 🗟 4:2                                                                                        | 0 PM ( | 🕑 🕇 🖇 23% 💽 |  |  |
|------------------------------------|---------------------------------------------------------------------------------------------------|--------|-------------|--|--|
| K Wi-F                             | i LB                                                                                              | WiFi   |             |  |  |
|                                    |                                                                                                   |        |             |  |  |
| Join Network                       |                                                                                                   |        |             |  |  |
|                                    |                                                                                                   |        |             |  |  |
| Forget This Network                |                                                                                                   |        |             |  |  |
|                                    |                                                                                                   |        |             |  |  |
| IP ADI Forget Wi-Fi Network        |                                                                                                   |        |             |  |  |
| C C                                | LB WiFi" ?                                                                                        |        |             |  |  |
| IP Ac                              | Your iPhone and other devices using<br>iCloud Keychain will no longer join this<br>Wi-Fi network. |        |             |  |  |
| Subr                               | Cancel                                                                                            | Forget |             |  |  |
| Route                              | r                                                                                                 |        |             |  |  |
| DNS 75.75.75, 75.75.76, 2001:558:  |                                                                                                   |        |             |  |  |
| Search Domains hsd1.al.comcast.net |                                                                                                   |        |             |  |  |
| Client ID                          |                                                                                                   |        |             |  |  |
| HTTP P                             | ROXY                                                                                              |        |             |  |  |

After forgetting a network, iOS will no longer join a forgotten network automatically, even though network is visible. To reconnect to a forgotten network, enter password if network is secured at any time to connect.

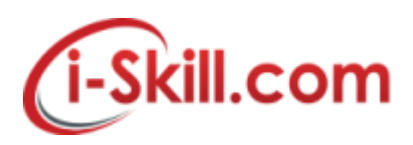

# **Removing/Forget WiFi in Android Device**

If you don't want your device to automatically connect to a saved Wi-Fi network, you can forget that network. To remove a Wi-Fi network from your device:

- 1. Open your device's Settings app 🤷.
- 2. Tap **Wi-Fi**.
- 3. At the top, make sure that the switch is **On**.
- 4. Tap a saved network.
  - Tip: On Android 5.0 and 6.0, first tap More Saved networks.
- 5. Tap Forget.

## Add a Wi-Fi network

- 1. Open your device's Settings app 🤷.
- 2. Tap **Wi-Fi**.
- 3. At the top, make sure that the switch is **On**.
- 4. At the bottom of the list, tap Add network.
  Tip: On Android 5.0 and 6.0, first tap More <sup>1</sup>.
- 5. If required, enter the network name (SSID) and other security details.
- 6. Tap **Save**.

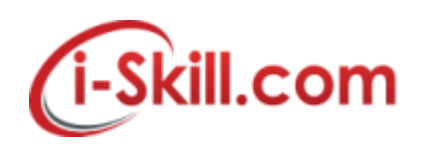

## **Removing/Forget WiFi in Windows Phone**

## How to Forget Wireless Networks After You Have Connected to Them

After using your Windows Phone 8 for a couple of months, you will notice that it remembers the connection details for many wireless networks, including networks you no longer use or that have changed their configuration.

In this scenario it is best to forget (or delete) these networks from your smartphone's memory. To do this go *Settings -> WiFi* as shown previously in this tutorial. Then, tap the *advanced* button.

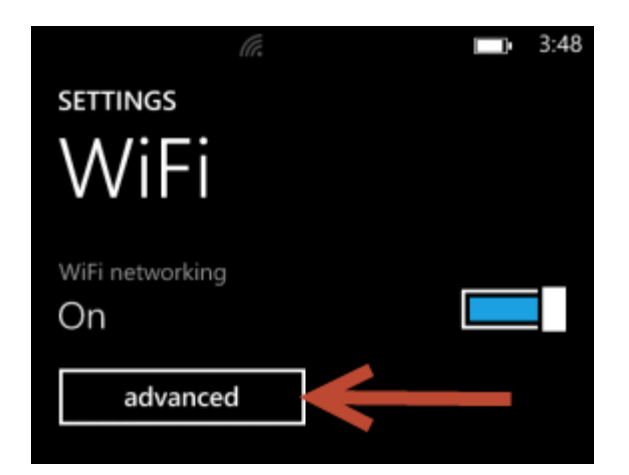

You will see a couple of settings, followed by the list of *Known networks*. To delete a network, tap and hold on its name. Then, tap *delete*.

| CNC Network |     |
|-------------|-----|
| delete      |     |
| (+)         | (≔) |